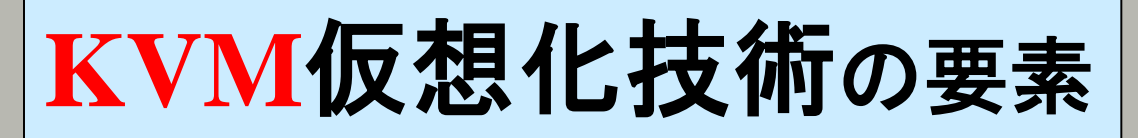

KVM(Kernel-based Virtual Machine) の技術の主要要素に、QEMU があります。

QEMU(キューエミュ) 仮想マシンエミュレータ 古くからあるハードウェアエミュレーション技術だが、新しく CPU の部分の仮想マシンモ ニター機能をシンプルな仕組みで、linux カーネルに組み込んだ。

Qcow2(Qemu copy on write) 仮想マシンのイメージを保存するファイル形式で、保存サイズも実サイズより小さ く、スナップショットも取れる。

#### LVM(Logical Volume Manager)

●物理的な Disk の存在を隠蔽して作る、論理ボリューム ●物理的な Disk の増設や変更を隠蔽できることで、Disk デバイス管理の柔軟性が高まる。 ●仮想マシンのイメージの管理・保存に利用される。

NFS - $\rightarrow$  Gluster

NFS  $\rightarrow$  ZFS

VNC

仮想マシンを表示する際に使用する通信プロトコル。 仮想マシンとのコミュニケーション -->次世代メッセージプロトコル

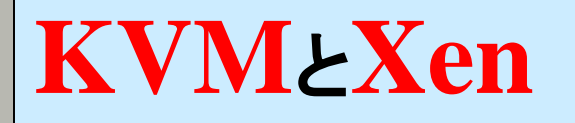

KVMの履歴 2006年10月公開。 直ぐにLinuxカーネルにマージ イスラエルのQumranetが開発 2008年12月RedHatが買収 IntelVT/AMD-Vが必須

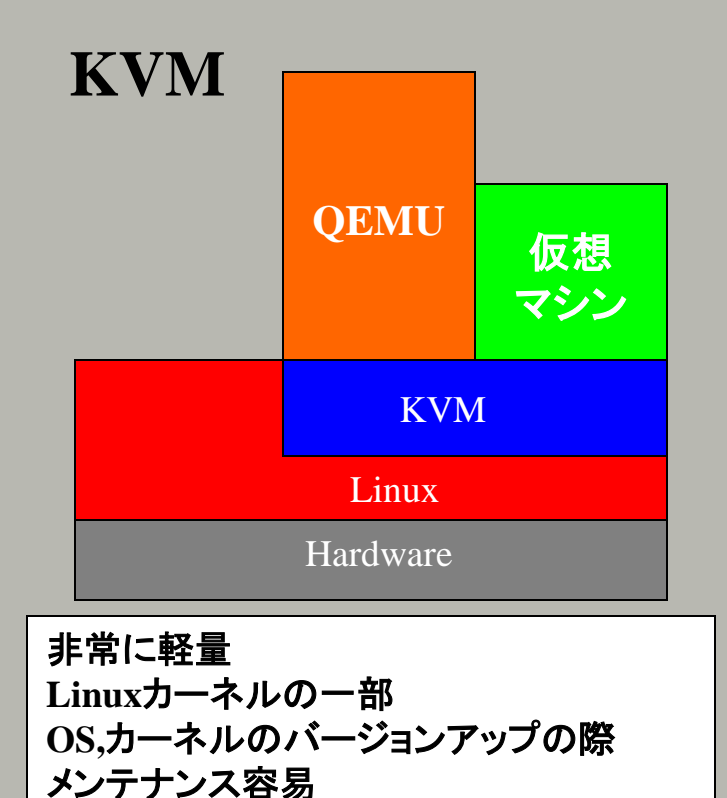

Xenの履歴 2003年10月公開。 ケンブリッジ大学の研究プロジェクト から、XenSource社へ。 2007年 citrix が XenSourcを買収 全仮想化も、準仮想化もサポート

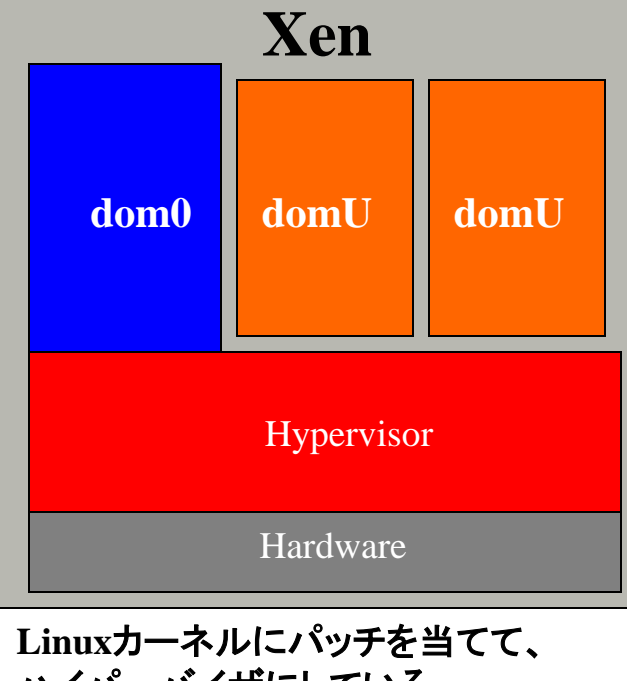

ハイパーバイザにしている。 OS,カーネルのバージョンアップの際 メンテナンス困難

# クラウド導入にあたって

#### <u>キャパシティプランニング</u>

システムを構成する各要素のスペックを考慮したシステム・モデルに対して、稼動時の負荷を考慮し たシミュレーションを行い、システムに求められる性能要件を満たすために必要となるリソースを算出し ます。

#### 移行シナリオ立案

1 新規型クラウド移行、 2 吸収型クラウド移行、 3 並存型クラウド移行などを検討

変わる運用管理 – 必要なスキルも変わるので、人材育成が大切

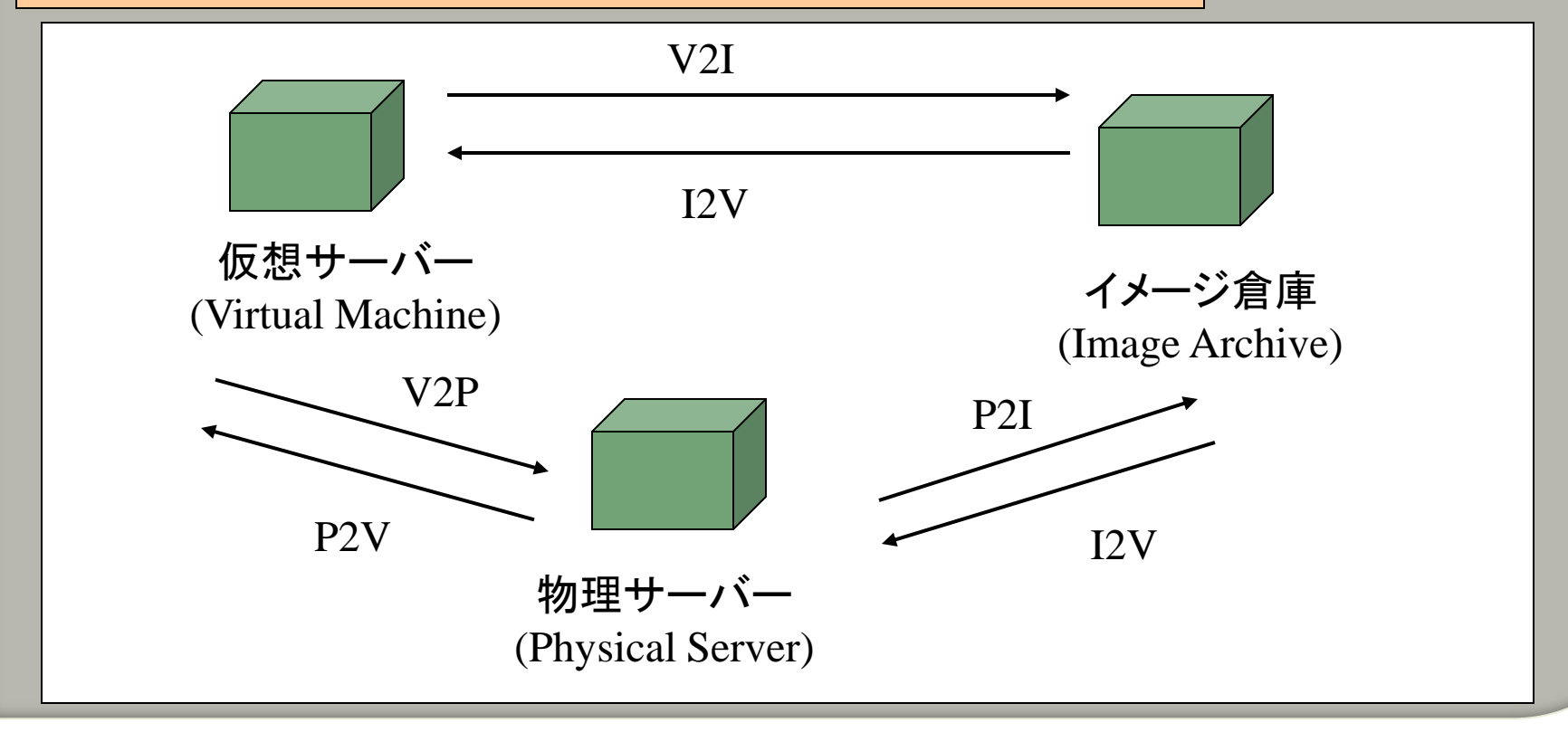

#### 実装の体験から得た オープンソースクラウド構築技術の比較表

| 名称          | 優れている要素                                                                                                    |  |
|-------------|----------------------------------------------------------------------------------------------------|--|
| OpenNebula  | バックに有力なヨーロッパのスポンサーが控えており、評判が高い。<br>国内では、クラスキャットがIBMと組んで、独自のGUIを備えた製品を持っている。<br>2011/03 V2.2 で待望のWeb GUIが備わった。                            |  |
| OpenQRM     | 多くのデータセンターで、仮想化オブジェクトの操作に便利なツールとし<br>て使用されている。<br>有料のセミナー(16時間)を受講しました。                                                                  |  |
| Enomaly ECP | 多くのデータセンターで、仮想化オブジェクトの操作に便利なツールとし<br>て使用されている。<br>日商エレクトロニクスが代理店契約を結んでいる。<br>パブリックドメイン内でDNS登録されたHostで構成する必要がある。<br>実験的なインストールでの評価は不可である。 |  |
| Wakame-vdc  | 国産である。                                                                                                    |  |
| Proxmox     | 失敗なく、最も簡単に プライベートCloud を導入できます。                                                                                                    |  |

#### Proxmox でPrivate クラウド構築 1

◎次の資料を参考にインストールします。 Proxmox-VE(仮想環境) 日本語記事 (http://www.chall.ne.jp/Productes/proxmoxVE.html) Proxmox-VE(仮想環境) ドイツ (http://www.proxmox.com/ http://pve.proxmox.com/wiki/Main\_Page) ◎特徴 ●Hypervisor として、OpenVZ と KVM をサポート ●インストーラが Debian Lenny のLinux OS と仮想化マネージャの全てを含めて トータルを担っているので、確実に失敗のないインストールが可能。 ● ストレージを追加することで、バックアップジョブを設定できます。 ◎構成パラメータ **OS:** Debian Linux 5.0 Lenny URL: http://172.29.66.107 id: root password: master FQDN(Fully Qualified Domain Name): prox.nhk-mt.co.jp 完全修飾ドメイン名

#### Proxmox でPrivate クラウド構築 2

 
 O Hypervisor として、OpenVZ を使用する場合は、既存のアプライアンスや テンプレートをダウンロードして利用できます。
 しかも、ネットワークをGUIで設定できます。

 O KVM の場合は cdrom から新規に作成できます。
 ホストに cd をセットし、次のようにパラメータをセット後,"作成する"をクリック。
 ネットワークは VNC で設定します。

|                                                                                                    | 'root'としてログインしています |                                  |                                    |
|----------------------------------------------------------------------------------------------------|--------------------|----------------------------------|------------------------------------|
|                                                                                                    |                    |                                  |                                    |
|                                                                                                    |                    | Draymay Virtual Environment 4.0  |                                    |
| м-д цуууг                                                                                                    |                    | Proximox virtual Environment 1.8 | www.proxitiox.com                  |
| VMマネージャー                                                                                                    | 仮想マシン              |                                  |                                    |
| <ul> <li>◆ 仮想マシン</li> <li>◆ テンプレート</li> <li>◆ ISO イメージ</li> </ul>                                                                                                    | リスト 作成             | マイグレート                           |                                    |
| 4 100 (). 9                                                                                                    | Configuration      |                                  |                                    |
| 設定                                                                                                    | タイプ:               | Fully virtualized (KVM) 🛛 🖊      | VMID: 104                          |
| ▲ 2/7=1.                                                                                                    | ISO ストレージ:         | local (dir) 🔸                    | クラスターノード: prox (172.29.66.107) 🛛 🕂 |
| <ul> <li>▼ シスリム</li> <li>▲ ストレージ</li> </ul>                                                                                                    | インストールメディア:        | cdrom device 🔸                   | ブート時に起動:                           |
| ↓ バックアップ                                                                                                    | ディスクストレージ:         | local (dir)                      | イメージ形式: gcow2 <b>・</b>             |
|                                                                                                    | ディスク使用量 (GB):      | 32                               | ディスクタイプ: IDE                       |
| 管理                                                                                                    | 名前:                | ubuntu10.10Desktop               | ゲストのタイプ: Linux 2.6 🛛 🔸             |
| サーバー     ・     ・     ・     ・     ・     ・     ・     ・     ・     ・     ・     ・     ・     ・     ・     ・     ・     ・     ・     ・     ・     ・     ・     ・     ・     ・     ・     ・     ・     ・     ・     ・     ・     ・     ・     ・     ・     ・     ・     ・     ・     ・     ・     ・     ・     ・     ・     ・     ・     ・     ・     ・     ・     ・     ・     ・     ・     ・     ・     ・     ・     ・     ・     ・     ・     ・     ・     ・     ・     ・     ・     ・     ・     ・     ・     ・     ・     ・     ・     ・     ・     ・     ・     ・     ・     ・     ・     ・     ・     ・     ・     ・     ・     ・     ・     ・     ・     ・     ・     ・     ・      ・      ・      ・      ・      ・      ・      ・      ・      ・      ・      ・      ・      ・      ・      ・      ・      ・      ・      ・      ・      ・      ・      ・      ・      ・      ・      ・      ・      ・      ・      ・      ・      ・      ・      ・      ・      ・      ・      ・      ・      ・      ・      ・      ・      ・      ・      ・      ・      ・      ・      ・      ・      ・      ・      ・      ・      ・      ・      ・      ・      ・      ・      ・      ・      ・      ・      ・      ・      ・      ・      ・      ・      ・      ・     ・     ・     ・     ・     ・     ・     ・     ・     ・     ・     ・     ・     ・     ・     ・     ・     ・     ・     ・     ・     ・     ・     ・     ・     ・     ・     ・     ・     ・     ・     ・     ・     ・     ・     ・     ・     ・     ・     ・     ・     ・     ・     ・     ・     ・     ・     ・     ・     ・     ・     ・      ・     ・      ・     ・      ・      ・      ・      ・      ・      ・       ・       ・      ・       ・      ・      ・      ・ | メモリ (MB):          | 512                              | CPU ソケット: 1                        |
| <ul> <li>▶ µ</li> <li>&gt; &gt;&gt;</li> </ul>                                                                                                    | ネットワーク             |                                  |                                    |
|                                                                                                    | ブリッジ:              | vmbr0 🖊                          | ネットワークカード: rtl8139 🛛 🔸             |
|                                                                                                    |                    |                                  | MAC アドレス: 6A:A0:5B:50:F0:49        |
|                                                                                                    | ◆ 作成する             |                                  |                                    |

### Proxmox でPrivate クラウド構築 3 (Disk 構成)

◎ Proxmox の Disk 構成を図示します。 最初に boot パーティションを 512\*1024ブロックで作成し、残りを lvm でパーティションで作成します。

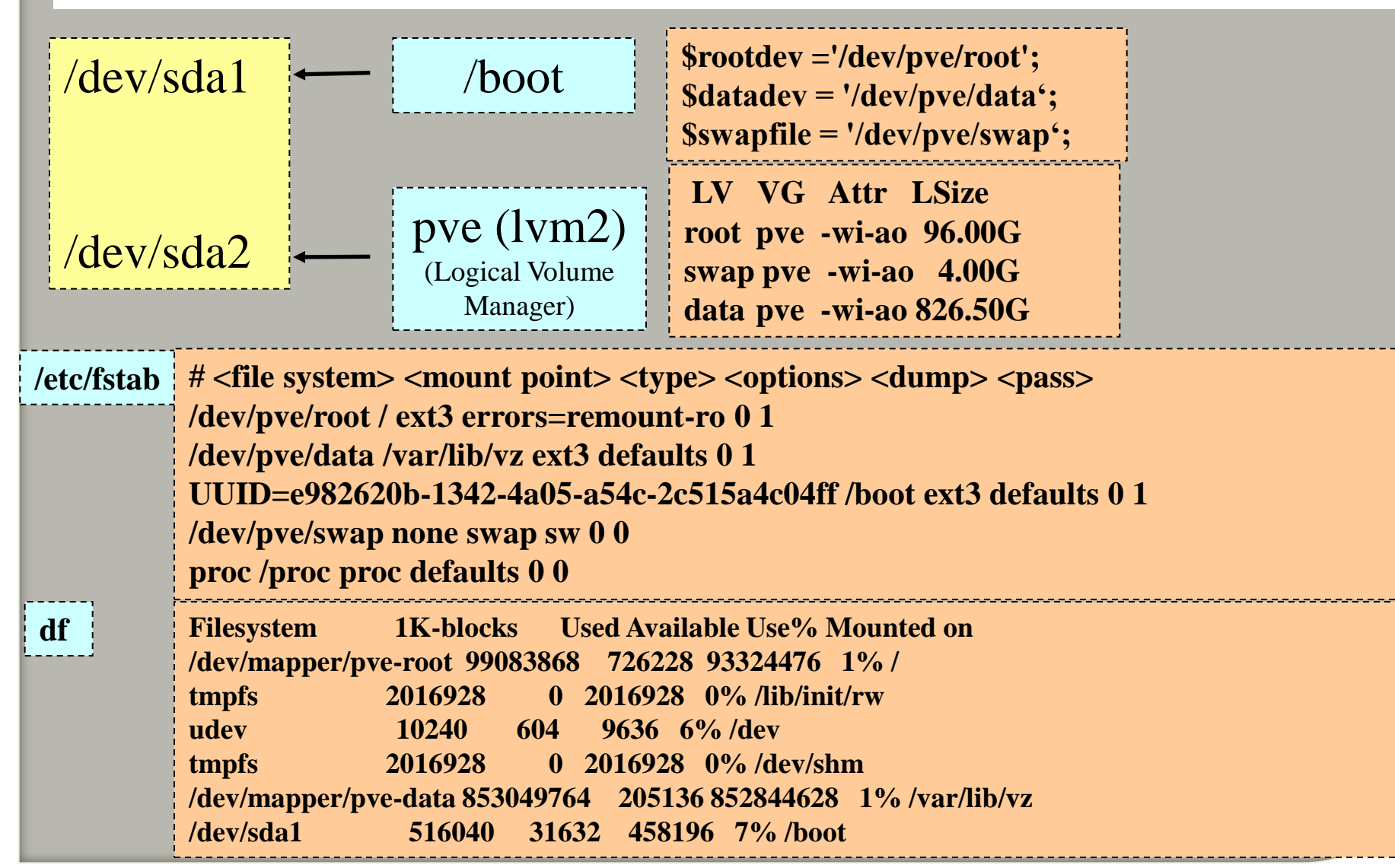

### Proxmox でPrivate クラウド構築 4 (Desktop 構成)

◎ Proxmox をインストールすると、デフォルトでGUIの無い、サーバー構成となります。 これにX-windows をいんすと一るして、Desktop 環境を作成できます。 参考

URL: http://pve.proxmox.com/wiki/Developer\_Workstations\_with\_Proxmox\_VE\_and\_X11 ここではlxde をdesktop, iceweasel をbrowser としてインストールします。 Iceweasel を日本語化するための Add-on も利用できます。

aptitude install iceweasel-l10n-ja

◎これだけでは足りません。日本語フォントが必要です。

参考 「Debianで日本語を表示するには」

URL: http://www.exacteye.com/debian ja.html#debian ja view

システムとして日本語のロケールが作成されているか確認します。

# dpkg-reconfigure locales

TrueTypeフォントのインストール

# apt-get install ttf-kochi-gothic ttf-kochi-mincho ttf-kochi-gothic-naga10 ttf-sazanami-gothic ttf-sazanamimincho

◎ Proxmox にJava をインストールします。

```
参考 「2010.10.18 Debian LennyにJava JDK 6をインストールする」
```

URL: <u>http://www.skullsaba.jp/?p=77</u>

1. /etc/apt/sources.listに次の行を追加

deb http://ftp.nara.wide.ad.jp/debian/ lenny main non-free

2.インストール

apt-get install sun-java6-jdk sun-java6-demo

### Proxmox でPrivate クラウド構築 5 (Browser 構成)

◎ Opera 11.11をインストールします。
 Google で debian opera で検索して最初に見つけたサイト「Debian lennyでopera ブラウザを使う」
 ( http://tibiwan8-linux.blogspot.com/2010/05/debian-lennyopera.html )

オペラブラウザのインストール 1)/etc/sources.listをルートでひらいて gedit(テキストエディタ)で deb http://deb.opera.com/opera lenny non-free を最後の行に書き加える。 2)認証キー(ルート端末で) wget -O - http://deb.opera.com/archive.key | apt-key add -を入力してgpgキーを入手。 3)オペラのインストール #apt-get update #apt-get install opera ◎ Plugin をOpera に認識させます。 www.opera.com/docs/linux/plugins/install#java cd /usr/lib/opera/plugins ln -s /usr/lib/jvm/java-6-sun-1.6.0.22/jre/lib/amd64/libnpjp2.so 結果は lrwxrwxrwx 1 root root 58 Jun 21 17:14 libnpjp2.so -> /usr/lib/jvm/java-6-sun-1.6.0.22/jre/lib/amd64/libnpjp2.so ◎ Plugin をOpera の確認は: ブラウザで URL に about:plugins と入力する。 VM に Tomcat を入れたので、URL: http://172.29.66.130:8080/ で確認する。

### Proxmox でPrivate クラウド構築 6 (Browser 構成)

② Chrome 12.0.7442.112をインストールします。
 Google で debian Chrome で検索して得た案内に従って、
 (http://www.google.co.jp/chrome/eula.html)
 64ビット deb( Debian/Ubuntu ) を選択してダウンロード。
 google-chrome-stable\_current\_adm64.deb をダウンロード

Chromeのインストール #dpkg -i google-chrome-stable\_current\_adm64.deb パッケージの依存関係エラーが出るので、次のコマンドで解消します。 #apt-get install -f ③ Plugin をChrome に認識させます。 www.opera.com/docs/linux/plugins/install#java cd /opt/google/chrome mkdir pluguns cd plugins In -s /usr/lib/jvm/java-6-sun-1.6.0.22/jre/lib/amd64/libnpjp2.so 結果は Irwxrwxrwx 1 root root 58 Jun 21 17:14 libnpjp2.so -> /usr/lib/jvm/java-6-sun-1.6.0.22/jre/lib/amd64/libnpjp2.so ③ Plugin をChromeの確認は:

ブラウザで URL に about:plugins と入力する。

### Proxmox でPrivate クラウド構築 7 (変換) VMWare --> Promxmox( KVM )

◎ VMWare イメージを qcow2 形式のKVM イメージに変換します。
 参考
 http://pve.proxmox.com/wiki/Migration\_of\_servers\_to\_Proxmox\_VE
 #Prepare the Windows operating system 2

qemu-img convert -f vmdk ide.vmdk -O qcow2 ide.qcow2

 ◎ ide.qciw2 を管理端末(Windwos) にコピーして、管理端末からProxmoxの web ui から テンプレートとしてアップロードを試みても、次のエラーで進みません。
 エラー: 名称 'ide.qcow2' はテンプレートの命名スキームに準拠していません
 (<OS>-<OSVERSION>-<NAME>-<VERSION>\_(i386|amd64).tar.gz)

◎ そこで、イメージを qcow2 形式から iso 形式に変換して使用します。 qemu-img convert -f qcow2 ide.qcow2 -O raw Chrome\_OS\_Linux.i686-1.3.iso

## **RHEV** (RED HAT EnterPrise Virtualization) 2.2 ->3.0

#### Microsoft Active Directory

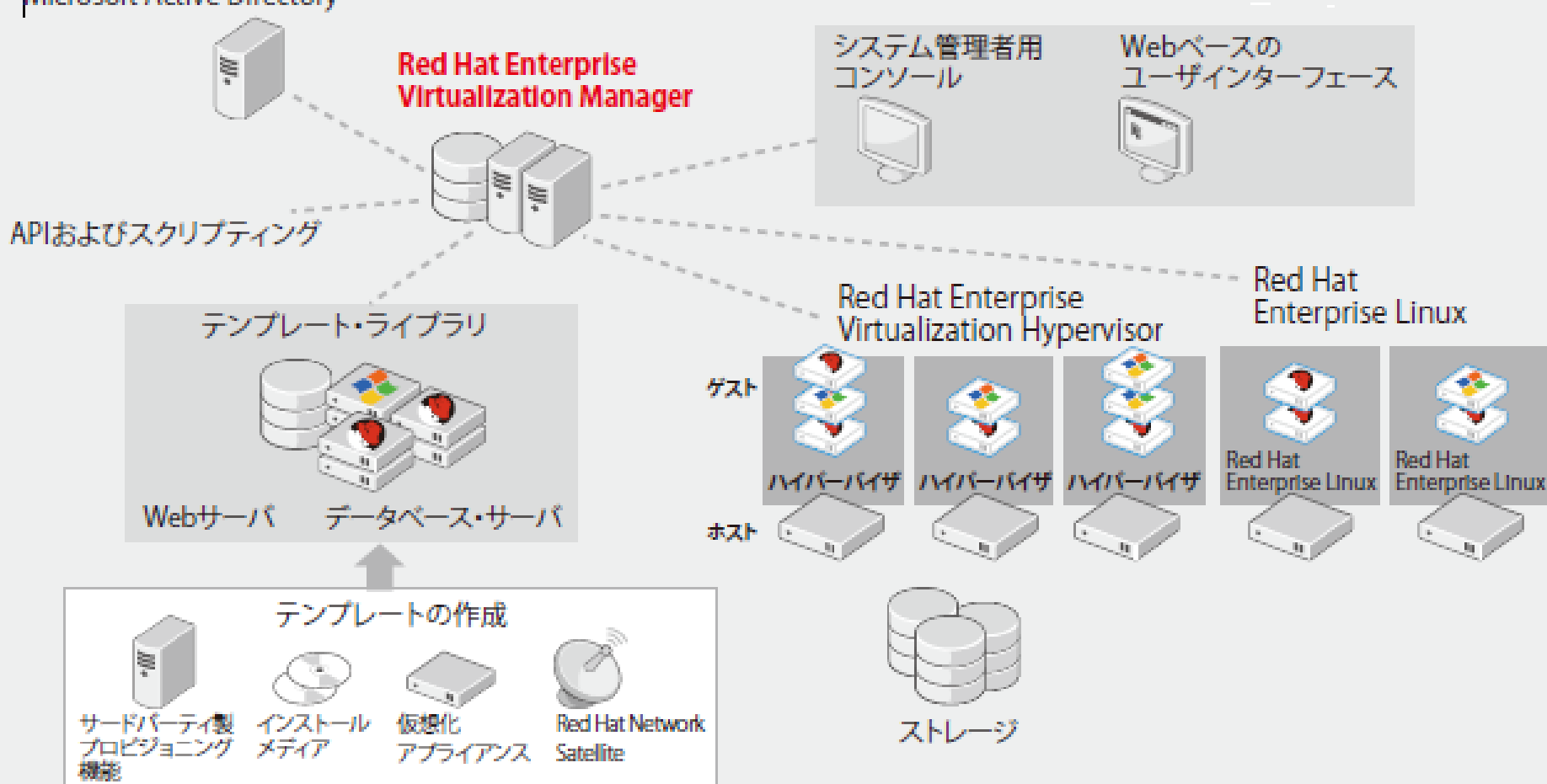

RHEL6.0 が EnterPrise Virtualization(RHEV) の制御下に入るのは V3.0以降だそうです。 しかも、現在のところ、RHEV Managerは Windows Server でしか動作しません。 年内に Java 版に切り替えて、自社サーバーに載せられるように開発中。 他社と比較して数分の一のコストで実用的なプライベートクラウドを構築できます。

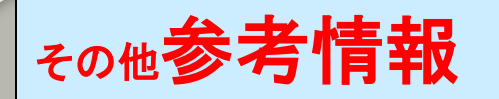

◎ REDHATは仮想化で KVM に命を懸ける事にしました。 これからの新バージョンの Linux (例えばRHEL6.0)はKVM のみの搭載。

◎ REDHATの仮想化製品は他社と同様に、 サーバ仮想化と、デスクトップ仮想化をサポートします。

◎ デスクトップ仮想化において、SPICE (リモートディスプレイ・テクノロジー)を採用。

#### 参考

サーバ仮想化ソフトウェア主要4製品 導入コスト比較! ~本番環境における試算 http://techtarget.itmedia.co.jp/tt/news/1102/22/news01.html

VMware、仮想化の機能競争でMicrosoft、Citrix、Red Hatを依然リード http://techtarget.itmedia.co.jp/tt/news/1104/12/news02.html

さくらインターネットが KVM 採用 完全仮想化を実現した、新世代の仮想専用サーバ http://vps.sakura.ad.jp/

### Proxmox でPrivate クラウド構築 6 (Browser 構成)

#### ◎ Firefox 3.6.17 をインストールします。

cd /usr/local/share

tar -xvjf /home/stera/firefox-3.6.17.tar.bz2

Now you'll have a directory named "firefox" where you just unpacked it -- /usr/local/src in the example above. Now you just need to symlink it /usr/local/bin (you should still be root).

?

ln -s /usr/local/share/firefox/firefox /usr/local/bin

◎ Firefox 3.6.17 をインストールします。

#### 動かそうとすると

./firefox-bin: error while loading shared libraries: libgtk-x11-2.0.so.0: cannot open shared object file: No such file or directory

で起動失敗する。 32bitなバイナリが64bitのライブラリをリンクしてくれないのが原因。 32bitなライブラリは ia32-libs-gtk にあるらしい \$ sudo apt-get install ia32-libs-gtk でOKのはずだったが、立ち上がらない。